## 校友專屬申請服務 流程說明

## ★校友 g.ncu 帳號回饋方案

進入校友服務系統(請修改密碼) 1. 『校友申請服務』。

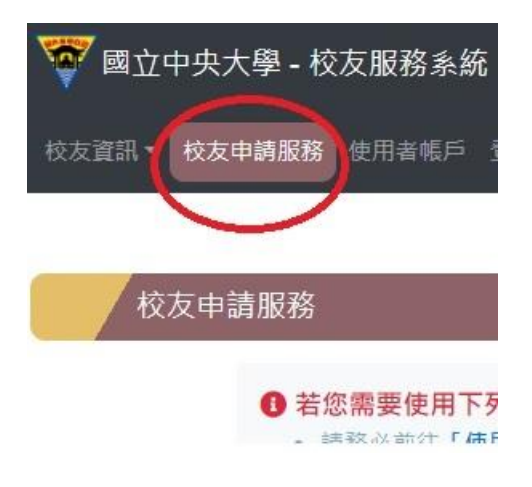

2. 點選『校友專屬申請』。

(進入申請前,進入申請前,請務必前往「使用者帳戶>個人資料」進行校友資料之「完整填寫」 (含同意資料蒐集、電子信箱驗證))

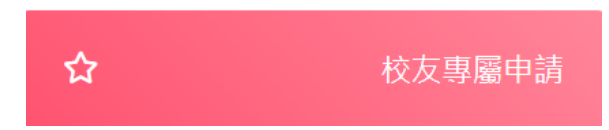

3. 點選『已同意遵守《個人資料蒐集告知聲明》』。

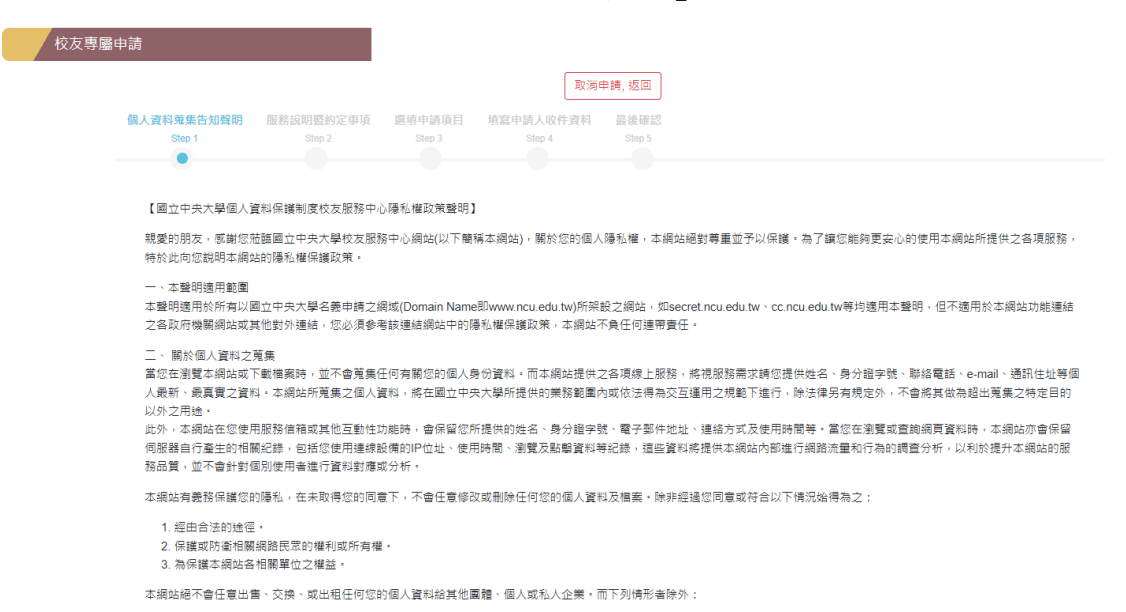

4. 點選『已詳細閱讀《服務說明暨約定事項》』。

| 個人資料現集古知                                                                                              | 1聲明 服務說明暨約定事項                                                                                                    | 選填申請項目                                                                                                    | 填寫申請人收件資料                                                                                                    | 長後確認                                                                                                    |                                        |
|----------------------------------------------------------------------------------------------------|----------------------------------------------------------------------------------------------------|----------------------------------------------------------------------------------------------------|----------------------------------------------------------------------------------------------------|----------------------------------------------------------------------------------------------------|----------------------------------------|
| Step 1                                                                                                | Step 2                                                                                                    |                                                                                                    | Step 4                                                                                                    |                                                                                                    |                                        |
|                                                                                                    | •                                                                                                    |                                                                                                    |                                                                                                    |                                                                                                    |                                        |
| 國立中央大學相                                                                                               | 校友證申請及使用注意事項                                                                                                    |                                                                                                    |                                                                                                    |                                                                                                    |                                        |
| • 第一條 國                                                                                               | 國立中央大學(以下簡稱本校)為潔                                                                                                    | <b>骤</b> 校友向心力,推                                                                                                    | #廣校友服務內容,提供校                                                                                                    | 共享學校資源,特訂定本注意事項。                                                                                                    |                                        |
| • 第三條 3                                                                                               | 本校之校友證依校友身分不同,分                                                                                                    | 分為一般校友證與關                                                                                                    | 劉員校友證兩種・                                                                                                    |                                                                                                    |                                        |
| <ul> <li>第三條 印</li> </ul>                                                                             | ₽請資格:<br>→ → → → → → → → → → → → → → → → → → →                                                                                                     |                                                                                                    |                                                                                                    | 医皮肤 医丁基二磷 化成合体液 皮肤 医无周带子的                                                                                                    |                                        |
| ° —                                                                                                   | 、一般校友證申請資格:本校正                                                                                                    | 規學制畢業之校友                                                                                                    | 、本校肄業生(學士班就讀                                                                                                    | 丽年以上, 皮塤、 博士班就讀滿一年以上未畢業者)。<br>2017月1月開(2020日本:                                                                                                    |                                        |
| °                                                                                                    | 、學員仪友證中請真恰:本仪圖<br>h.糖拉士級由建士式,閱讀/拉士                                                                                                    | 除父授士(前完成部<br>昭教中主) 1997年前第二                                                                                                    | 主父于骥)、本仪推廣教局局                                                                                                    | 拉取得學/7 證明者。<br>                                                                                                    |                                        |
| • 第四限 •                                                                                               | 中萌仪及短中萌万丸;跏傴(12及                                                                                                    | 加切另中心)期期期的                                                                                                    | 如何你上中那"                                                                                                    |                                                                                                    |                                        |
| . –                                                                                                   | 、随橋(約方昭致由心)論理・道明                                                                                                    | 目校方路由議事(加)                                                                                                    | 附件), 並備必良分級正反                                                                                                    | 影本名—份,以下良份零早处借丞相關證明文件。 (1)本核肆業生                                                                                                    | · 武德留影太 (2);                           |
| 。—<br>衣                                                                                               | 、 脇櫃(校友服務中心)辦理: 填野<br>換生: 印廠離校之學生證影本 (3                                                                                                    | 長校友證申請表(如)<br>い本校推廣教育局分<br>                                                                                                    | 附件),並備妥身分證正反<br>↑班取得學分證明者:推廣                                                                                                    | 影本各一份;以下身份需另外備妥相關證明文件。 (1)本校肄業生<br>意學分班學分超明影本                                                                                                    | E:成績單影本 (2)                            |
| — 。<br>较<br>— 二                                                                                       | 、臨櫃(校友服務中心)辦理:填野<br>換生:印壓雞校之學生證影本 (3<br>、線上申辦:僅限本校正規學制                                                                                                    | 長校友證申請表(如 )本校推廣教育學分<br>畢業之校友,於線                                                                                                    | 附件),並備妥身分證正反<br>}班取得學分證明者:推廣<br>上填寫校友證申請,並上(                                                                                                    | 彩本各一份;以下身份需另外備妥相關證明文件。 (1)本校肄業生<br>尊學分班學分證明影本<br>- 晴二时絕件照。                                                                                                 | E:成績單影本 (2)                            |
| —。<br>交<br>—<br>• 第五條月                                                                                | 、 脇櫃(校友服務中心)辦理:填野<br>換生:印壓雜校之學生證影本 (3<br>、線上申辦:僅限本校正規學制<br>申請費用:                                                                                                    | 具校友證申請表(如<br>))本校推廣教寛學分<br>畢業之校友,於線                                                                                                | 附件),並備妥身分證正反<br>}班取得學分證明者:推廣<br>上填寫校友證申請,並上(                                                                                                    | 彩本各一份;以下身份需另外備妥相關證明文件。(1)本校鍵業生<br>尊聲分班學分證明影本<br>張二时證件照。                                                                                                    | E:成績單影本 (2);                           |
| 。 —<br>交<br>。 二<br>• 第五條月<br>。 —                                                                      | 、臨櫃(校友服務中心)辦理:填具<br>換生:印壓離校之學生證影本(3<br>、線上申辦:僅限本校正規學制<br>申請費用:<br>、一般校友證與學員校友證皆酌                                                                                                    | 具校友證申請表(如)<br>)本校推廣教育學分<br>畢業之校友,於線<br>收製證費用新台幣                                                                                    | 附件),並備妥身分證正反<br>分班取得學分證明者:推廣<br>上填寫校友證申請,並上(<br>200元;一般校友證可結                                                                                                 | 影本各一份;以下身份需另外偶妥相關證明文件。(1)本校歸業当<br>胃聯分扭學分證明影本<br>張二时證件領。<br>这還卡功能或一卡攝功能,悠遊卡功能加收新台幣 250 元,一卡                                                                 | E:成續單影本 (2):<br>通功能加收 新台幣              |
|                                                                                                    | 、                                                                                                    | 具校友證申請表(如)<br>4)本校推廣教育學分<br>畢業之校友,於線<br>收製證費用新台幣                                                                                   | 附件),並備妥身分證正反<br>分班取得學分證明者:推廣<br>上填寫校友證申請,並上<br>200元;一般校友證可結                                                                                                  | 彩本各一份;以下身份需另外備妥相關證明文件。(1)本校歸業当<br>9舉分担學分證明影本<br>張二时證件語。<br>这證卡功能或一卡通功能,您遵卡功能加收新台牌 250 元,一卡                                                                 | E:成遺單影本 (2)<br>通功能加收 新台幣               |
| 。—<br>交<br>•第五條明<br>。—<br>元<br>。二                                                                     | 、臨極(校友服務中心)辦理:填具<br>換生:印壓離校之學主趨影本(3<br>朱線上申辦:僅限本校正規學制<br>申請費用:<br>一般校友證與學員校友證皆酌<br>、<br>(倘若遺失或毀損,得依第四條                                                                                                    | ●校友證申請表(如)<br>)本校推廣教育學分<br>畢業之校友,於線<br>收製證費用新台幣<br>、第五條第一項注                                                                        | 附件),並備妥募分證正反<br>分班取得學分證明者:推廣<br>上填寬校友證申請,並上(<br>200元;一般校友證可結<br>意事項重新申請補發,                                                                                   | 彩本名一份;以下身份需另外偶妥相關證明文件。 (1)本校建業生<br>琴拳分班學分證現態本<br>張二可證件頭。<br>\$2號卡功能或一卡遇功能,悠遊卡功能加收新台幣 250 元,一卡                                                              | E:成績單影本 (2):<br>通功能加收 新台幣              |
| 。 一<br>交<br>• 第五條 =<br>。 一<br>元<br>• 第六條 排                                                            | >、臨匯伐友服務中心)辦理: 詳書<br>換生:印墨維兌之學生趨影本(2)<br>線上申辦: 僅限本校正規學制<br>申請費用:<br>、一般校友證與學員校友證皆酌。<br>,<br>(尚若遺失或毀損,得依第四條<br>寺本校校友證者, 憑證享有本校到                                                                                                    | 長校友證申請表(如) )本校推廣教育學分 畢業之校友,於線 收製證費用新台幣 、第五條第一項注 的技友提供之下列修                                                                          | 附件),並備妥募分證正反<br>分証取得學分證明者:推廣<br>上填寫校友證申請,並上(<br>200元;一般校友證可結<br>意事項重新申請補發。<br>憂審與服務。                                                                         | 彩本各一份;以下身份需另外偶妥相關證明文件。 (1)本校建業主<br>募券分班學分證明整本<br>張二时證件照。<br>这證卡功能或一卡通功能,您證卡功能加收新台幣 250 元,一卡                                                                | E:成績單影本 (2);<br>通功能加收 新台쯲              |
| 。                                                                                                    | 、 儲值(收发发務時中心)將理: 與其<br>換主: 印度羅教之學主編影本(3、<br>《此生時: 個限本校工學基礎影本(3、<br>《此時: 個限本校工程學制<br>申請費用:<br>、一般校友編與學員校友編皆酌<br>、<br>(份若遺失或毀損,得你第四條<br>专本校校友編章有之優事與服務:<br>、 憑校友編章有之優事與服務:                                                                                                    | 長校友證申請表(如))本校推廣教育學分<br>畢業之校友,於線<br>收製證費用新台幣<br>、第五條第一項注<br>討校友提供之下列修                                                               | 附件),並備妥募分錯正反<br>沙班取得學分證明者:推進<br>上填寫校友證申請,並上(<br>200 元;一般校友證可結<br>意事項重新申請補發。<br>豪華與服務。                                                                        | 影本各一份;以下身份需另外備妥相關證明文件。(1)本校聲樂当<br>學分扭學分證明整本<br>張二可證件照。<br>这證卡功能或一卡通功能,您證卡功能加收新台幣 250 元,一卡                                                                  | E:成績單影本 (2);<br>通功能加收 新台幣              |
| 。 —<br>交子。<br>第五條 =<br>元元<br>第六條 书<br>。<br>元<br>(條 书                                                  | 盐催(恢发发展中心) 約裡: 非非<br>续主: 約定 器 校之學主總影本 (3<br>续上申錄: 僅原本 校正規學制<br>申請書用:<br>、一般校友趨與學員校友趨皆酌<br>、<br>、<br>代培進天成毀損。得伦第 西徑<br>考本校校友超與專員之優選與原務:<br>。<br>(1)校園汽車停車優惠: 依圓)                                                                                                    | 長校友證申請表(如))本校推廣教育學分<br>畢業之校友,於線<br>收製證費用新台幣<br>、第五條第一項注<br>封校友提供之下列(<br>立中央大學校區軍單)                                                 | 附件),並備妥身分超正反要<br>投取消得學分證明書,推廣<br>上填寫校友證申請,並上<br>200元;一般校友證可結<br>意事項重新申請補發。<br>臺專與服務。<br>編覽理實施要點實施,憑證                                                         | 彩本名一分;以下身份需另外偶妥相關證明文件。(1)本校建業当<br>尊學分理學分證明影本<br>講二时證件頭。<br>診證卡功能或一卡通功能,悠遊卡功能加收新台幣 250 元,一卡<br>事,以現行收費標準再打 5 折優裏。                                           | E:成績單影本 (2)<br>通功能加收 新台幹               |
| 。 —<br>交工<br>第五條申<br>元 —<br>元<br>第六條<br>第<br>、 《 —                                                    | 都僅依发友服却中心)94里: 4月<br>续上 50 定翻校之學主絕影本 (3<br>续上 58 定 編本校正規學制<br>封續費用:<br>一般校友證與與最校友證皆酌<br>、一般校友證與有一個依第四條<br>本校校友證等有二級專與和發<br>、「他友證專有二級專用本發<br>、「我校友證書「基礎事有本经<br>、「我校友證書「基礎事有本经<br>、「我校友證書」「是證事有本经<br>、「於成二單學理優選、意趣事有本<br>(1)校園二單學理優選、意趣里時招     《     》     《     》     》     》     》     》     》     》     》     》     》     》     》     》     》     》     》     》     》     》     》     》     》     》     》     》     》     》     》     》     》     》     》     》     》     》     》     》     》     》     》     》     》     》     》     》     》     》     》     》     》     》     》     》     》     》     》     》     》     》     》     》     》     》     》     》     》     》     》     》     》     》     》     》     》     》     》     》     》     》     》     》     》     》     》     》     》     》     》     》     》     》     》     》     》     》     》     》     》     》     》     》     》     》     》     》     》     》     》     》     》     》     》     》     》     》     》     》     》     》     》     》     》     》     》     》     》     》     》     》     》     》     》     》     》     》     》     》     》     》     》     》     》     》     》     》     》     》     》     》     》     》     》     》     》     》     》     》     》     》     》     》     》     》     》     》     》     》     》     》     》     》     》     》     》     》     》     》     》     》     》     》     》     》     》     》     》     》     》     》     》     》     》     》     》     》     》     》     》     》     》     》     》     》     》     》     》     》     》     》     》     》     》     》     》     》     》     》     》     》     》     》     》     》     》     》     》     》     》     》     》     》     》     》     》     》     》     》     》     》     》     》     》     》     》     》     》     》     》     》     》     》     》     》     》     》     》     》     》     》     》     》     》     》     》     》     》     》     》     》     》     》     》     》     》     》     》     》     》     》     》     》     》     》     》     》     》     》     》     》     》     》     》     》     | 長校友證申請表(如)<br>本校推攝教局學分<br>事業之校友,於線<br>收製證費用新台幣<br>、第五條第一項注例<br>封校友提供之下列修<br>立中央大學校區車註<br>存存其中大會書註会     合                           | 附件),並備妥身分趨正反<br>対取用學分證明書,推進<br>上填寬校友趨申時,並上<br>200元;一般校友趨申時,並上<br>200元;一般校友趨可結<br>富事項重新申請補發。<br>豪專與服務。<br>編管理實施要點實施,憑點<br>宿,以現行收費標準再打<br>20.現行收費標準再打          | 彩本名一份;以下身份需另外偶妥相關證明文件。(1)本校建業主<br>琴學分班學分證明整本<br>號二可證件項。<br>22號卡功能或一卡邁功能,悠遊卡功能加收新台幣 250 元,一卡<br>車,以現行收費標準再打 5 折儀事。<br>優賽。                                   | E:成績單影本 (2):<br>通功能加收 新台幣              |
| 。<br>一<br>交<br>·<br>·<br>·<br>·<br>·<br>·<br>·<br>·<br>·<br>·<br>·<br>·<br>·<br>·<br>·<br>·<br>·<br>· | 都僅依发友服却中心)解望: 與其<br>操主: 印屋聯校之學主總影本 (3、<br>操上申時: 僅原本校正規學制<br>申請費用:<br>一般校友證與學員較友證皆酌<br>、<br>一般校友證書有之優異與校友證皆的<br>、是校友證書有之優異與死器:<br>(竹炒處訂生年優重, 常證即<br>()(1)炒處訂生年優重, 常證)<br>(2)校園住面優重, 通證申請招<br>、<br>代表: 他的 能活出再要和     》     《     》     》     《     》     》     》     》     》     》     》     》     》     》     》     》     》     》     》     》     》     》     》     》     》     》     》     》     》     》     》     》     》     》     》     》     》     》     》     》     》     》     》     》     》     》     》     》     》     》     》     》     》     》     》     》     》     》     》     》     》     》     》     》     》     》     》     》     》     》     》     》     》     》     》     》     》     》     》     》     》     》     》     》     》     》     》     》     》     》     》     》     》     》     》     》     》     》     》     》     》     》     》     》     》     》     》     》     》     》     》     》     》     》     》     》     》     》     》     》     》     》     》     》     》     》     》     》     》     》     》     》     》     》     》     》     》     》     》     》     》     》     》     》     》     》     》     》     》     》     》     》     》     》     》     》     》     》     《     》     》     》     》     》     》     》     》     》     》     》     》     》     》     》     》     》     》     》     》     》     》     》     》     》     》     》     》     》     》     》     》     》     》     》     》     》     》     》     》     》     》     》     》     》     》     》     》     》     》     》     》     》     》     》     》     》     》     》     》     》     》     》     》     》     》     》     》     》     》     》     》     》     》     》     》     》     》     》     》     》     》     》     》     》     》     》     》     》     》     》     》     》     》     》     》     》     》     》     》     》     》     》     》     》     》     》     》     》     》     》     》     》     》     》     》     》     》     》     》     》     》     》     》     》     》     》     》     》     》     》     》     》     》     》     》     》     》     》     》     》 | 县校友證申講表(如)本校推廣教育學分<br>興業之校友,於線<br>收製證費用新台幣<br>、第五條第一項注列<br>討校友提供之下列(<br>立中央大學校園範之<br>立中央大學校園範之<br>、→======                         | 附件),並備妥身分超正反<br>対取得學分超明者,推進<br>上填寫校友超申請,並上<br>200元;一般校友超可結<br>章事項重新中時補發,<br>臺事與服務。<br>稱管理實施要點實施,透析<br>有,以現行收費標準再打<br>集會導出。 給機器及成一、<br>此一般表現                  | 彩本名一份;以下身份需另外偶妥相關證明文件。(1)本校證業当<br>琴學分班學分證明整本<br>張二时證件照。<br>含證卡功能或一卡通功能,您證卡功能加收新台幣 250 元。一卡<br>車,以現行收要標準再打 5 折礙裏。<br>優裏。<br>施以個別簽呈申請者,費用得 酌子減免。個人使用校內各體育約   | E:成績軍影本 (2):<br>通功能加收 新台幣<br>暑地設施(如勝泳泳 |
| 。 —<br>交二<br>第五版作<br>● — 元<br>二<br>第六版并<br>第六版并<br>● 一                                                | 盐催(恢发发展中心)將理: 與其<br>续上申歸: 僅限本位江現學制<br>封時費用:<br>一般行及超與學員校及趨皆酌<br>、<br>、<br>代表建築式毀損, 得供事項回<br>考本校校友超事有之優畢與服務:<br>、<br>代次國注電中運要運: 依盈<br>(別校園注電時招述, 影然信用得舉述, 影然信用得舉<br>《)教園建地, 影然信用得想, 影響者, 就得想, 豐<br>"<br>"」                                                                                                    | 4. 快友證申請表(四)<br>以本稅推廣款寬學,<br>樂 製 證 費 用新台幣<br>對 放友提供之下列<br>的 位中所與中大學校區車其<br>(中, 一, 之)<br>(中, 一, 一, 一, 一, 一, 一, 一, 一, 一, 一, 一, 一, 一, | 附件), 並備妥身分超正反<br>分班取得變分超明着: 推獲<br>力班取得變分超明着: 推獲<br>上填寬校安超申時, 並上(<br>200 元; 一般校安超可結<br>電事項重新中時補發。<br>臺專與服務。<br>編等證實施明整點實施, 憑疑<br>一個,以現行收置標準再打<br>建一次的「應來也今十月間 | 彩本名一份;以下身份需另外偶妥相關證明文件。(1)本校建業当<br>尊勞力理學分理時本<br>請二可證件頭。<br>診證卡功能如一卡通功能,您證卡功能加收新台幣 250 元,一卡<br>車,以現行收要標準再打 5 折儀裏。<br>優裏。<br>施以 (個別發呈申請者,要用得 酌子減免。個人使用校內各離商程) | E:成績單影本(2)<br>通功能加收新台門<br>鼻地設施(如游泳)    |

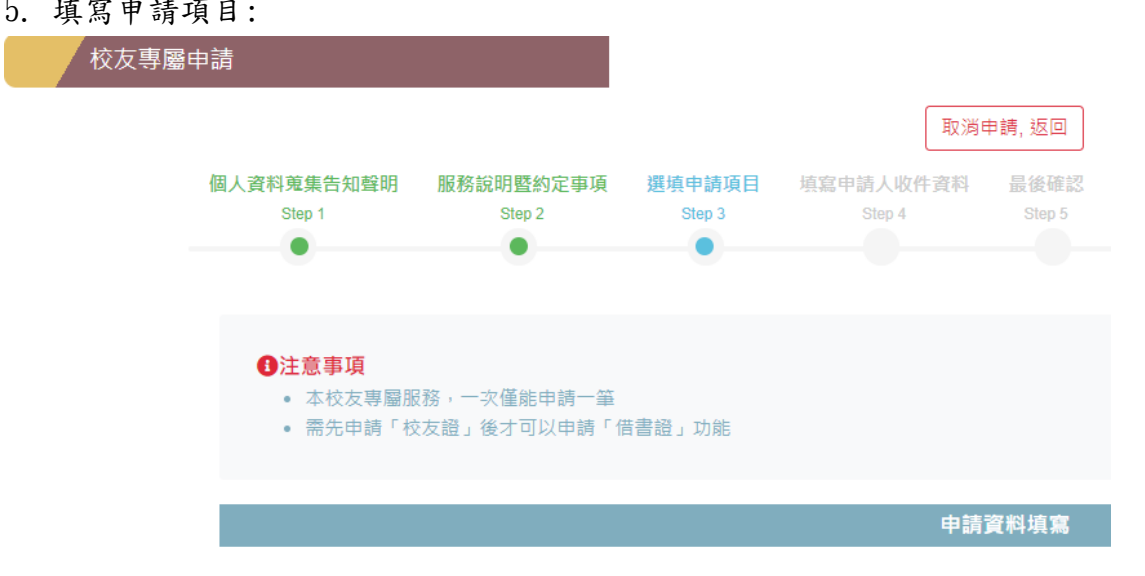

6. 選擇申請校友證卡別。(申請過校友證者,卡證還在的校友,可以直接進入校友捐款)

|                                                          | 【校友證-新辦或補發】申請                                                                            |
|----------------------------------------------------------|------------------------------------------------------------------------------------------|
| 您已申請過「校友證」,此次申請                                          | 將為補發申請                                                                                   |
| <ul> <li>若您需要新申請或補發校友證</li> <li>校友證製發約需15個工作天</li> </ul> | 的校友才需選填此欄                                                                                |
| 申請項目                                                     | -請選擇-                                                                                    |
| 檔案上傳                                                     | 請選擇-<br>校友證-一般卡[費用:\$200元]<br>校友證-悠遊卡[費用:\$450元]<br>校友證-一卡通[費用:\$350元]                   |
|                                                          | 1.若無上傳校友照片或需要異動校友照片,請先至「使用者帳戶>個人資料」進行校友照<br>2.因製證需要,請務必一定要請上傳JPG格式、並且照片的長寬比為4:3、像素200以上之 |

7. 選擇申請借書證。(需要申辦借書證的校友可以選擇申辦)

|       | 【借書證】申請                        |
|-------|--------------------------------|
| *申請項目 | -請選擇- ~                        |
| *申請數量 | - 諸選擇-<br>中大圖書館借書證[費用:\$3300元] |

## 8. 【校友回饋方案】

凡持有校友證(註1),並於2022年8月底前捐贈學校500元以上(註2),校方回饋使用 g. ncu 帳號『無 限儲存空間』至2024年3月,且可繼續保留 g. ncu 帳號(儲存空間降為20GB)至2026年3月(註3)喔!

本次活動方案加碼回饋「中大國民運動中心」使用券二張(面額100元,請<mark>校友本人</mark>至校史館自取),校 友們動作要快!

(註 1)校友證工本費一般卡 200 元/一卡通 350 元/悠遊卡 450 元。
(註 2)2022 年 9 月起需捐贈 800 元以上。

(註 3)服務內容視校方與 Google 簽訂合約滾動式調整。

|                               | 【校友捐款】申請                                                                                                    |
|-------------------------------|----------------------------------------------------------------------------------------------------|
| 【校友回饋方案】                      |                                                                                                    |
| 凡持有校友證(註1),」<br>保留g.ncu帳號(儲存空 | 並於2022年8月底前捐贈學校500元以上(註2) · 校方回饋使用g.ncu帳號『無限儲存空間』至2024年3月 · 且可繼續<br>2間降為20GB)至2026年3月(註3)喔!                                                                           |
| 本次活動方案加碼回饋                    | 責「中大國民運動中心」使用券 <b>二張(面額100元・請至校史館自取)・校友們動作要快</b> !                                                                                                    |
| (註1)校友證工本費一般                  | 设卡200元/一卡通350元/悠遊卡450元。                                                                                                    |
| (註2)2022年9月起需排                | <b>月贈800元以上。</b>                                                                                                    |
| (註3)服務內容視校方學                  | 與Google簽訂合約滾動式調整。                                                                                                    |
| 由誌百日                          |                                                                                                    |
| TRIXC                         | -請選擇-         -請選擇-         校友回饋方案: 捐款500元 [費用:\$500元]         校友回饋方案: 捐款800元 [費用:\$800元]         校友回饋方案: 捐款1,000元 [費用:\$1000元]         校友回饋方案: 捐款2,000元 [費用:\$2000元] |
|                               | © 2021 NCU CC. All Rights Reserved                                                                                                    |

填寫申請人收件資料。送出申請後,將收到繳費資訊,校友證約於15個工作天後收到。
 (當您繳費完,約2小時後可以上去查看繳費狀態)。

## 常見 QA

Q1. 為何我無法成功進入校友專屬申請?

A1. 無法成功進入校友專屬申請代表您的『校友個人資料』尚未完全填寫唷!標示紅點及藍點的地方 都是必填的資訊,填寫完全後就能成功進入校友專屬申請了。

Q2. 請問我有申請過校友證,但想參加此次的校友回饋方案,還需要再申請一次嗎? A2. 若您有申請過校友證,可以直接參與校友捐款哦~

Q3. 系統如何知道我的 g. ncu 帳號?

A3. 校友服務系統的校友捐款是有連動 g.ncu 帳號,就算您沒有留下 g.ncu 帳 號,只要有在這裡 完成校友捐款者,『無限儲存空間』將被展延至 2024 年 3 月,且可 繼續保留 g.ncu 帳號(儲存空 間降為 20GB)至 2026 年 3 月(服務內容視校方與 Google 簽訂合約滾動式調整)喔!

Q4. 申請校友捐款完成後,g.ncu 帳號的使用期限什麼時候會被延長? A4. 繳費完成後,作業端約 1 個工作天 g.ncu 信箱的使用期限就會延長了,二週內會在 g.ncu 信 箱收到延長確認信!

Q5. 中大國民運動中心的使用券要如何領取?

A5. 該使用券須本人領取,請於上班日 10:00~12:00 或 14:00~16:00 至校友服務中心領取(大講堂 3 樓)。